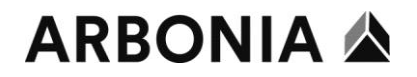

## Manuel dossier électronique pour supérieur

## Accès via le lien :

| 1. | https://e-dossier.a      | irbonia.com                                                                       |                                                                                            |  |
|----|--------------------------|-----------------------------------------------------------------------------------|--------------------------------------------------------------------------------------------|--|
| 2. | Inscription au dos       | sier personnel électronique                                                       | Le nom d'utilisateur et le mot de passe sont<br>identiques à ceux de l'utilisateur Windows |  |
|    | Langue                   | Deutsch 💟                                                                         |                                                                                            |  |
|    | Nom d'utilisateur        |                                                                                   |                                                                                            |  |
|    | Mot de passe             |                                                                                   |                                                                                            |  |
|    |                          | Connexion                                                                         |                                                                                            |  |
|    |                          | Annuler                                                                           |                                                                                            |  |
| 3. | Plate<br>∀euillez sais   | forme d'application aconso<br>ir le nom du rôle et de la zone de travail:         | Rejoindre en tant que dirigeant                                                            |  |
|    |                          |                                                                                   |                                                                                            |  |
|    | La sélection se fait     | t à l'aide des touches fléchées et est confirmée<br>à l'aide de la touche Entrée. |                                                                                            |  |
| 4. | Veuillez rechercher un c | ollaborateur, dont vous souhaitez consulter le dossier.                           | Il est possible de rechercher ici le<br>collaborateur concerné grâce à son nom ou          |  |
|    | Standard<br>Nom          | Etendu<br>Numéro de personnel                                                     | numéro de personnel et d'accéder<br>directement au dossier recherché.                      |  |
|    | Prénom                   | Statut professionnel                                                              |                                                                                            |  |
| F  | - Dessier                | Actif                                                                             |                                                                                            |  |
| 5. | collaborateurs           | annal Arbania Sanjaas AG                                                          | être ouverts et imprimés d'ici                                                             |  |
|    |                          | contractuels (7)                                                                  |                                                                                            |  |
|    | Cocuments                | nent du personnel (1)<br>des employés (2)                                         |                                                                                            |  |
|    | 💼 🗖 Certificats (        | (3)                                                                               |                                                                                            |  |
|    |                          |                                                                                   |                                                                                            |  |
| C  |                          |                                                                                   |                                                                                            |  |

| 6. | <b>^</b> · | ( 个 | <b>~</b> | × | La navigation se fait à partir de cette barre : |
|----|------------|-----|----------|---|-------------------------------------------------|
|    |            |     |          |   | -Masquer la navigation                          |
|    |            |     |          |   | -Agrandir/réduire la barre de fonctions         |
|    |            |     |          |   | -Retour au début                                |
|    |            |     |          |   | -Retour à la dernière action                    |
|    |            |     |          |   | -Quitter l'application                          |

## ARBONIA 🏠

| 7. | • 🖻          | Pages                    | D                                                   | Fichiers                        | 📄 Type doc.                                    | Les types de documents neuvent être triés et                                                                                                    |
|----|--------------|--------------------------|-----------------------------------------------------|---------------------------------|------------------------------------------------|----------------------------------------------------------------------------------------------------|
|    | •            | 1                        | 01.03.2016                                          | Assurances soc /administrations | Caisse de retraite                             | Les types de docoments peovent ette tries et                                                                                                    |
|    | Þ            | 1                        | 01.03.2016                                          | Assurances soc /administrations | Caisse de retraite                             | affichés par date.                                                                                                    |
|    | Þ            | 1                        | 22.02.2016                                          | Assurances soc./administrations | AVS                                            |                                                                                                    |
|    | Þ            | 3                        | 07.11.2016                                          | Assurances soc /administrations | Allocations familiales                         |                                                                                                    |
| 8. | Type d       | loc.                     |                                                     |                                 | La recherche peut se faire en haut à droite en |                                                                                                    |
|    | Non attribué |                          |                                                     | Aucune v<br>définie             | raleur                                         | fonction des types de documents, qui sont                                                                                                    |
|    | Restre       | indre aux                | documents a                                         | vec la date du document? (de    | disponibles dans les dossiers.                 |                                                                                                    |
|    | de T         | сссс. <mark>мм</mark> .т | 📅 à                                                 | тт.мм.тт                        |                                                |                                                                                                    |
| 9. | 01.03.2016   | Seite 1/1                | •     22.02.2016     Sete       •     •     •     • | J/1 © 07.11.2015 Sete J/3 © 07  | A11.0016 Selte 27                              | Les deux premières pages sont toujours<br>affichées dans l'aperçu. Un double-clic permet<br>d'ouvrir le document.<br>Le document peut être imprimé d'ici. |
|    | dist.        |                          |                                                     | 10. T. K.                       | m. * *                                         |                                                                                                    |

## Imprimer un document :

| 10. | *                                                                                                    | Pages                                                                  | C                                                                                                    | 👕 Fichiers               | Sélectionner un fichier (flèche             |
|-----|----------------------------------------------------------------------------------------------------|------------------------------------------------------------------------|----------------------------------------------------------------------------------------------------|--------------------------|---------------------------------------------|
|     | •                                                                                                    | 1                                                                      | 17.07.2017                                                                                                    | Documents contractuels   | bleve/marquage blev)                        |
|     | Þ                                                                                                    | 1                                                                      | 08.11.2011                                                                                                    | Documents contractuels   |                                             |
|     | Þ                                                                                                    | 2                                                                      | 01.12.2011                                                                                                    | Documents contractuels   |                                             |
|     | Þ                                                                                                    | 1                                                                      | 01.01.2017                                                                                                    | Documents contractuels   |                                             |
|     | 17.07.2017  MANAGEMENTS  Managements  Magaintaise  Mengelitaties  Mengelitaties  Mengelitaties  Mengelitaties | 7 Seite 1/1<br>SYSTEM<br>endlindgi Anna Alteractivation<br>of Director | Control of the following and the following and the following | 8.11.2011 Seite 1/1      | 1                                           |
| 11. |                                                                                                    | ant 🔫                                                                  | Aperçu av                                                                                                    | ant impression           | Sélectionner Imprimer dans la fenêtre de    |
|     | Attrib                                                                                                    |                                                                        | Marganica alta.                                                                                                    | Allowed .                | navigation de gauche. L'aperçu apparaît.    |
|     |                                                                                                    | niomont                                                                | 210                                                                                                    |                          |                                             |
|     |                                                                                                    | amement                                                                | and the second second sec                                                                                                    | E                        |                                             |
|     | L-] Décaler                                                                                                   | · •                                                                    | The second                                                                                                    | ga tanta                 |                                             |
|     | 🔒 Imprime                                                                                                    | er 🔹                                                                   | and an                                                                                                    | 1011 - 11                |                                             |
|     | 🛱 Sélect                                                                                                    | tionné                                                                 | -                                                                                                    |                          |                                             |
|     | 🖺 Liste o                                                                                                    | de résultats                                                           | 1. au 1995                                                                                                    |                          |                                             |
|     | 谊 Supprin                                                                                                    | mer 🔻                                                                  |                                                                                                    |                          |                                             |
|     |                                                                                                    |                                                                        | Pag                                                                                                    | je 1/1                   |                                             |
| 12. | <b>D</b> .                                                                                                    |                                                                        |                                                                                                    |                          | Le document peut être affiché au format PDF |
|     | ter Impr<br>der                                                                                               | rimer la lisi<br>ésultats                                              | C Télécharger et enreg                                                                                                    | istrer le document       | et imprimé d'ici.                           |
|     |                                                                                                    |                                                                        | Document imprima                                                                                                    | ible 🕘 Aflicher le PDF 🛄 |                                             |
|     |                                                                                                    |                                                                        | Retour                                                                                                    |                          |                                             |